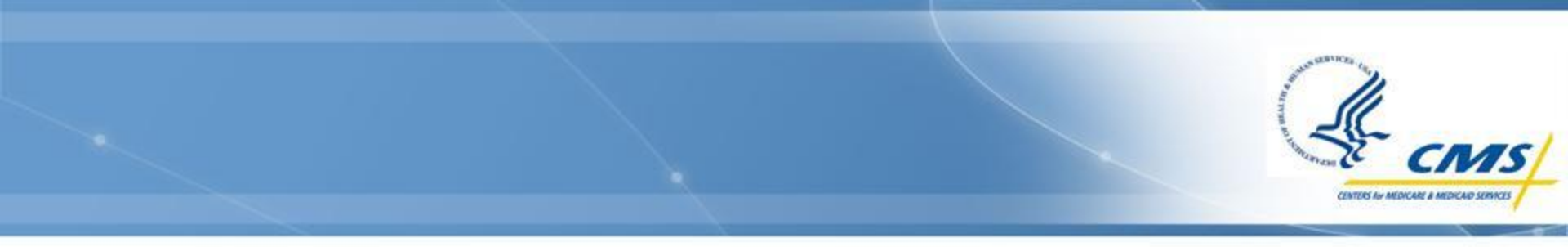

#### **IACS Overview**

## **IACS Introduction**

An IACS account is required to be able to access the PQRS Portal Environment, Web Interface, and feedback reports

♦ Users are limited to 1 account per person

- An existing IACS account cannot be transferred to another individual; however a new account can be created for a new GPRO User
- An account can be associated to multiple GPRO tax identification numbers (TINs)

If your organization and users participated as a GPRO in a previous program year, your existing IACS accounts may be utilized

- You will need to ensure your account is still active
- You will need to add a role within PQRS (shown in upcoming slides)

#### **IACS User Roles**

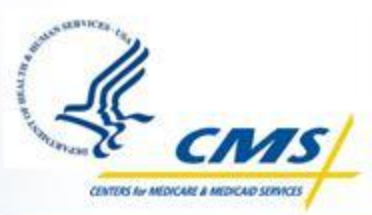

- Security Official: Approves GPRO requests for PQRS Submitter and PQRS Representative roles within IACS, and for the GPRO Submitter role with the PQRS Roles Management System
- PQRS Submitter role: For users accessing the Web Interface to update data and perform submissions
- PQRS Representative role: For users retrieving Feedback Reports
- Solution Users can have dual roles
  - Example: PQRS Submitter and PQRS Representative

#### **Getting started...**

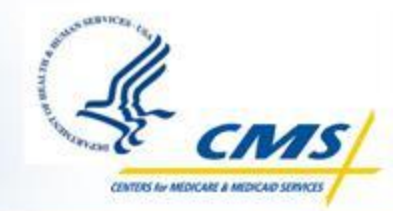

- Create the Organization and the Security Official
- Create the PQRS Submitter and add the PQRS GPRO Submitter role
- Create the PQRS Representative
- ♦ Other password changes, recertification, etc.
- NOTE: All names, TINs, SSNs, and Organization information in this slide desk are dummy data, and screen shots are from a test environment.

#### **CMS Warning / Reminder Page**

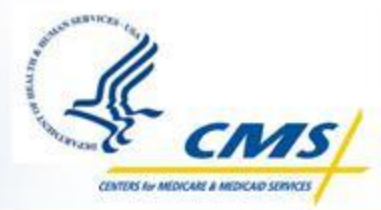

- ♦ Go to the CMS Applications Portal URL: <u>https://applications.cms.hhs.gov/</u>
- Read the contents of the "CMS Applications Portal WARNING/REMINDER" screen
- Click the Enter CMS Applications Portal button

| U.S. Department of Health & Human Services                                                                                                    | 🔉 www.hhs.gov                |
|----------------------------------------------------------------------------------------------------|------------------------------|
| Centers for Medicare & Medicaid Services                                                                                                    |                              |
| Portal Home   CMS   FAQs   Feedback   Help   🗟 Email   🖨 Print                                                                                                    |                              |
|                                                                                                    |                              |
| WARNING *****                                                                                                    |                              |
| Unauthorized Access Unauthorized Access Unauthorized access to this United States Government Computer System and software is prohibited by Title 18 United States Code, Chapter 47 Sec 1030, fraud and related activity in connection with computers. Knowingly accessing a Federal information system inappropriately is a punishable offer subject to fines and up to 20 years imprisonment. Do not disclose or lend your IDENTIFICATION NUMBER AND/OR PASSWORD to someone else. They are for your use only and serve as your electroni signature. This means that you will be held responsible for the consequences of unauthorized or illegal transactions. Computer Usage The Standards of Ethical Conduct for the Employees of the Executive Branch (5 CFR 2635.704) do not permit the use of government property, inclu computers, for other than authorized purposes. In addition, users must adhere to CMS Information Security Policies, Standards, and Procedures. Monitoring Users usage may be monitored, recorded, and audited. The use of the information system establishes their consent to any and all monitoring and recording of their activities. Long Users usage may be monitored. | ition<br>ense<br>ic<br>iding |
| Local System Requirements<br>The Federal Information Security Management Act (FISMA) of 2002 requires that the local system used to access CMS Computer Systems has up to<br>operating system patches and is running anti-virus software.                                                                                                    | o date                       |
| REMINDER *****                                                                                                    |                              |
| Sensitive Information<br>Do not file sensitive information (e.g., information concerning an individual) in electronic files in a way that allows unauthorized persons to access th<br>information.<br>Retention Of Records                                                                                                    | he                           |
| as hard-copy records can be. Do not destroy electronic records that are subject to the Act except pursuant to an approved records disposition schedu                                                                                                    | Just<br>ule.                 |
| Enter CMS Applications Portal Leave                                                                                                    | ]                            |
| Department of Health & Human Services   Medicare.gov   Firstgov.gov<br>Email Updates   Privacy Policy   Freedom of Information Act<br>Centers for Medicare & Medicaid Services, 7500 Security Boulevard Baltimore, MD 21244                                                                                                    |                              |

#### **CMS Applications Portal**

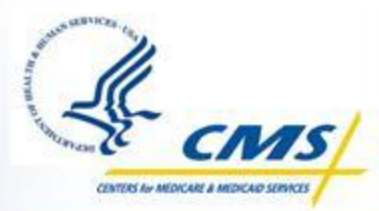

Click the Account Management hyperlink on the blue menu bar toward the top of the "CMS Applications Portal Introduction" screen

| Portal Home   CMS   FAQs   Feedback   Help                                                                                                    | Bemail Print                                                                |
|----------------------------------------------------------------------------------------------------|-----------------------------------------------------------------------------|
| Introduction   Account Management   Plans                                                                                                    | Providers                                                                   |
| IS Applications Portal Introduction                                                                                                    |                                                                             |
| ne CMS Applications Portal is property of the Centers for Medicare & Medicaid Services (CMS). CMS is a Face<br>arn more about CMS, visit the <u>CMS Website</u> .                                                                              | eral agency within the U.S. Department of Health and Human Services. To     |
| ne CMS Applications Portal is a gateway being offered to our Business Partners to access a number of syste<br>ograms. This portal is in its initial implementation stage with new capabilities being added on a regular bas                    | ems related to Medicare Advantage, Prescription Drug, and other CMS<br>sis. |
| use the CMS Portal you must first register and then choose a role:                                                                                                    | Select either link                                                          |
| Account Management Registration and user management services required to access applications w                                                                                                    | /ithin CMS' Applications Portal                                             |
| <ul> <li><u>Plans</u> - Health plans participating in the Medicare program such as the Medicare Advantage Plans and</li> <li><b>Providers</b> - Providers that participate in the Medicare program such as Hospitals and Physicians</li> </ul> | the Medicare Prescription Drug Plans                                        |
| Data Services - Data Services for internal CMS users                                                                                                    |                                                                             |
|                                                                                                    |                                                                             |

#### **Account Management**

Click the New User Registration hyperlink on the "Account Management" screen

 For assistance with the registration process, please contact the QualityNet Help Desk at 866-288-8912 or <u>Qnetsupport@sdps.org</u>

| CMS Centers for Medicare & Medicaid Services                                                                                                    |                                                                                                    |
|----------------------------------------------------------------------------------------------------|----------------------------------------------------------------------------------------------------|
| Portal Home   CMS   FAQs   Feedback   Help   🗠 Email   😅 Print<br>Introduction   Account Management   Plans   Providers                                                                                                    |                                                                                                    |
| Account Management                                                                                                    | Important Messages                                                                                                    |
| CMS has established a single system to provide user registration and user account self-service capabilities. The links below will launch the registration application for new users to request access to the applications offered within the CMS Applications Portal and the self-service application for registered users.  * <u>New User Registration</u> - Apply for a CMS computer services account  * <u>My Profile</u> - Manage your CMS computer services account  * <u>Forgot Your User ID2</u> * <u>IACS Community Administration Interface</u> - For assisted user accounts management functions | Starting on <u>November 13, 2010</u> all PQRI users<br>should register via the <i>New User Registration</i> and<br><i>PQRJ/Registry/EHR</i> Links. PQRI users should<br>contact the Quality Net Helpdesk at 1-866-288-<br>8912 or quetsupport@sdps.org with questions<br>pertaining to registration, Security Official, and/or<br>Recertification requests.<br>If you are requesting the IACS Security Official |
| Help Resources PQRI users should direct all questions or concerns to the Quality Net Helpdesk at 1-866-288-8912 (Monday – Friday 7:00 a.m. –                                                                                                    | (SO) role, please note, that your request will expire if<br>the required IRS documentation is not submitted<br>within 60 days of your request. Allow time for<br>processing and if you know that your request will<br>expire, please contact EUS before the 60 day                                                                                                    |
| Provider Community users should direct questions or concerns to the External User Services (EUS) Help Desk at 1-866-484-<br>8049, TTY/TDD at 1-866-523-4759 (Monday - Friday 7am-7pm EST) or via email at <u>EUSSupport@cgi.com</u>                                                                                                    | deadline.<br>Do not disclose or lend your User ID<br>AND/OR PASSWORD to someone else. They<br>are for your use only and serve as your electronic                                                                                                    |
| Participants in the Post Acute Care Payment Reform Demonstration may direct questions and concerns related to the CARE application and the PAC-PRD demonstration to the RTI helpdesk by emailing help@pacdemo.rti.org or by calling 1-866-412-1510.                                                                                                    | signature. This means that you will be held<br>responsible for the consequences of unauthorized or<br>illegal transactions. Sharing of accounts may lead to<br>termination of system access privileges and /or<br>adverse action up to and including legal<br>prosecution.                                                                                                    |

INTERS for MEDICARE & M

#### **Registration Menu**

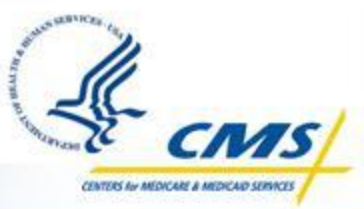

>> www.hhs.gov

Select the Physician Quality Reporting System/eRx hyperlink on the "New User Registration Menu for CMS Applications" page

U.S. Department of Health & Human Services

Coms/ Centers for Medicare & Medicaid Services

#### Individuals Authorized Access to the CMS Computer Services (IACS)

|                                                                       | New User Registration Menu for CMS Applications                                                                                                    |
|-----------------------------------------------------------------------|----------------------------------------------------------------------------------------------------|
| COB                                                                   | Coordination of Benefits                                                                                                    |
| CSR                                                                   | Community Based Organization/Customer Service Representative                                                                                                    |
| DMEPOS Bidding System<br>(DBidS)                                      | Durable Medical Equipment, Prosthetics, Orthotics and Supplies (DMEPOS) Competitive Bidding Program Community<br>The DMEPOS Competitive Bidding Program Community is for suppliers submitting a bid for selected products in a<br>particular Competitive Bidding Area (CBA).<br>This application is not currently available for registration. |
| <u>Electronic Correspondence</u><br><u>Referral System (ECRS) Web</u> | Electronic Correspondence Referral System, through this web application, users may submit CWF Assistance<br>Requests, MSP Inquiries, PDC Inquiries and Workload Tracking Reports.                                                                                                    |
| <u>GENTRAN</u>                                                        | Gentran only access. This registration link is for those users who have no association with any other application, bu<br>need Gentran mailbox access. If you need access to an application that also requires Gentran, you must register fo<br>that application to get access to your Gentran mailbox.                                        |
| HETS UI                                                               | HIPAA Eligibility Transaction System User Interface. This is a pilot with registration restricted to those organization: that are pre-approved                                                                                                    |
| HPG                                                                   | HIPAA Eligibility Transaction System (HETS) Provider Graphical User Interface (GUI)                                                                                                    |
| MA/MA-PD/PDP/CC                                                       | Medicare Advantage/Medicare Advantage - Prescription Drug/Prescription Drug Plan/Cost Contracts/ Medicaid State<br>Agency                                                                                                    |
| MDR State Exchange                                                    | Medicaid Drug Rebate: Exchanges data between CMS and the States. Data exchanges include quarterly drug rebat files to states; quarterly drug utilization to CMS; utilization discrepancy reports to states; quarterly rebate offset amounts to states.                                                                                        |
| Medicare Exclusion Database                                           | The Medicare Exclusion Database, MED, is updated monthly with sanction and reinstatement information on exclude<br>providers, and is made available to approved entities only                                                                                                    |
| <u>Physician Quality Reporting</u><br>System/eRx                      | Physician Quality Reporting System and E-Prescribing Incentive Programs. This registration link is for users requesti<br>access to the PQRS Portal to access their Feedback Reports and/or submit data to the Physician Quality Reporting<br>System and E-Prescribing Incentive Programs.                                                     |
|                                                                       | Availability of CMS Applications / User Community                                                                                                    |

#### **Terms and Conditions Page**

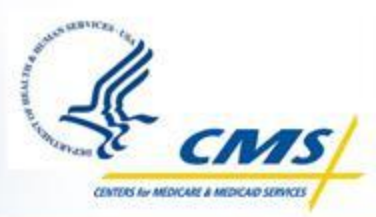

- Read the Terms and Conditions Privacy Act Statement
- Check the I Accept the above Terms and Conditions box
- Click the I Accept button

| U.S. Department of Health & Human Services                                                                                                    | 🄀 www.hhs.gov |
|----------------------------------------------------------------------------------------------------|---------------|
| Centers for Medicare & Medicaid Services                                                                                                    |               |
| Individuals Authorized Access to the CMS Computer Services (IACS)                                                                                                    |               |
| Terms and Conditions                                                                                                    |               |
| If you want to print the text on this screen, select the <b>Print</b> icon to the right of the text <b>before</b> taking any other action on the screen                                                                                                    |               |
| To skip printing and continue with your registration, read the text, select the I Accept the above<br>Terms and Conditions box, and then the I Accept button at the bottom of this screen.                                                                                                    |               |
| CMS Computer Systems Security Requirements                                                                                                    |               |
| PRIVACY ACT STATEMENT                                                                                                    | Print         |
| The information on the web form is collected and maintained under the authority<br>of Title 5 U.S. Code, Section 552a(e)(10)(The Privacy Act of 1974). This<br>information is used for assigning, controlling, tracking, and reporting<br>authorized access to and use of CMS' computerized information and resources.<br>The Privacy Act prohibits disclosure of information from records protected by<br>the statute, except in limited circumstances. |               |
| The information you furnished on this web form will be maintained in the<br>Individuals Authorized Access to the Centers for Medicare & Medicaid Services<br>(CMS) Data Center Systems of Records and may be disclosed as a routine use<br>disclosure under the routine uses established for this system as published at<br>59 FED.REG.41329 (08-11-94) and as CMS may establish in the future by<br>publication in the Federal Register.                |               |
| To continue, you must accept the terms and conditions. If you decline, your registration will automatically be cancelled                                                                                                    |               |
| I Accept the above Terms and Conditions                                                                                                    | •<br>•        |
|                                                                                                    |               |
| I Accept I Decline                                                                                                    |               |

#### **New User Registration**

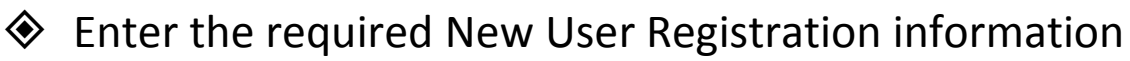

• Click the Next button

| viduals Authorized Acce    | ss to the CMS Computer Services (IACS)                                                                              |
|----------------------------|----------------------------------------------------------------------------------------------------|
| New User Regis             | stration                                                                                                    |
| CMS is authorized to valid | late your personal information using your legal name, Date of Birth and Social Security Number.                     |
| User Information           |                                                                                                    |
| Title:                     | ▼ I First Name: * I Last Name: * Suffix: ▼                                                                          |
| i Middle Initial:          | Image: Professional Credentials:         Example: MD, RN, LPN, MBA, PhD, etc. (Limit 12 characters)                 |
| Social Security<br>Number: | Valid SSN Format is XXX-XX-XXXX     Date of Birth: Valid Date of Birth format is mm/dd/yyyy                         |
| i E-mail:                  | * I Confirm E-mail:                                                                                                 |
| Valid E                    | Smail address formatic year⊛internetworkider domain. List of allowed domains: com nov net orn ye mil biz edy orn yi |

**NOTE:** Enter your name, date of birth, and Social Security Number (SSN) exactly as it is on file with the Social Security Administration (SSA).

CENTERS BY MEDICARE & MEDICARD STRE

This information will be validated with data at the SSA.

#### **Email Address Verification**

- ♦ If the SSA validates your information, the "Email Verification" screen will appear
- Leave this screen open while you check your email for the verification email
- ♦ You will have 30 minutes to complete the Email Address Verification

| U.S. Department of Health & Human Services                                                                                                    | 🔊 www.hhs.gov                |
|----------------------------------------------------------------------------------------------------|------------------------------|
| Centers for Medicare & Medicaid Services                                                                                                    |                              |
| Individuals Authorized Access to the CMS Computer Services (IACS)                                                                                                    |                              |
| E-mail Address Verification                                                                                                    |                              |
| An e-mail has been sent to you at test78@registry.org with a 8-digit verification code.<br>Please enter the code in the box below from the e-mail and click 'Next' within 30 minutes. Failure to do so will result in cancellation of your Registration Request. |                              |
| Verification Code: 46078100 * Re-send verification code                                                                                                    |                              |
| Note: Personal or corporate e-mail and spam filters may block the e-mail containing your verification code.<br>You may request your verification code to be re-sent by clicking the re-send link to the right of the E-mail Verification Code field.             |                              |
| You may request your verification code for a maximum of three re-sends, after which the re-send button will be disabled.                                                                                                    |                              |
| Do not cut and paste the e-mail verification code from the e-mail onto this screen.<br>You must enter the code exactly as displayed, without any extra spaces or characters.                                                                                     |                              |
| If you get an error message saying the code is not valid, please try re-typing the code again exactly as it appears in your e-mail.                                                                                                    |                              |
|                                                                                                    | * indicates a required field |
| Next Cancel                                                                                                    |                              |
| /IB: 0938-0989                                                                                                    | Effective date: 5/06         |

NOTE: If your SSA information cannot be validated, please contact your SSA Office. Contact information can be found on the SSA website at http://www.ssa.gov

#### **Check Your E-mail**

- Open the e-mail with the Verification Code (Subject Line: Email address Verification)
- Record the Verification Code provided
- NOTE: Do <u>NOT</u> use the Verification Code shown here. It is provided for illustrative purposes only

You are receiving this email in response to a Registration request being submitted by you in IACS.

Please enter the following code in the Registration window to complete verification and proceed with your request.

Verification Code: 46078100

Thank you, IACS Please do not reply to this system generated email.

#### **Email Address Verification**

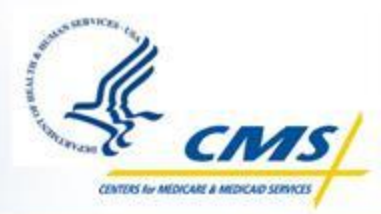

Enter the verification code from the email in the Verification Code box on the "Email Verification" screen

Click the Next button

| U.S. Department of Health & Human Services                                                                                                    | 🔉 www.hhs.gov                |
|----------------------------------------------------------------------------------------------------|------------------------------|
| CMS/ Centers for Medicare & Medicaid Services                                                                                                    |                              |
| Individuals Authorized Access to the CMS Computer Services (IACS)                                                                                                    |                              |
| E-mail Address Verification                                                                                                    |                              |
| An e-mail has been sent to you at test78@registry.org with a 8-digit verification code.<br>Please enter the code in the box below from the e-mail and click 'Next' within 30 minutes. Failure to do so will result in cancellation of your Registration Request. |                              |
| Verification Code: 16070100 Resent verification code                                                                                                    |                              |
| Note: Personal or corporate e-mail and spam filters may block the e-mail containing your verification code.<br>You may request your verification code to be re-sent by clicking the re-send link to the right of the E-mail Verification Code field.             |                              |
| You may request your verification code for a maximum of three re-sends, after which the re-send button will be disabled.                                                                                                    |                              |
| Do not cut and paste the e-mail verification code from the e-mail onto this screen.<br>You must enter the code exactly as displayed, without any extra spaces or characters.                                                                                     |                              |
| If you get an error message saying the code is not valid, please try re-typing the code again exactly as it appears in your e-mail.                                                                                                    |                              |
|                                                                                                    | * indicates a required field |
| Next Cancel                                                                                                    |                              |
|                                                                                                    |                              |
| OMB: 0938-0989                                                                                                    | Effective date: 5/06         |

#### Security Official/Organization Registration

- Enter the required Professional Contact Information fields on the "New User Registration" screen
  - Click the Next button

| U.S. Department of Health & Human Services                                                                                       | 🔉 www.hhs.go               |
|----------------------------------------------------------------------------------------------------|----------------------------|
| Centers for Medicare & Medicaid Services                                                                                         |                            |
| viduals Authorized Access to the CMS Computer Services (IACS)                                                                    |                            |
| New User Registration                                                                                                    |                            |
| CMS is authorized to validate your personal information using your legal name, Date of Birth and Social Security Number.         |                            |
| User Information                                                                                                    |                            |
| Title: 🔽 🖌 First Name: Test * 🗄 Last Name: Registry * Suffix: 🔽                                                                  |                            |
| Middle Initial: Professional Credentials: Example: MD, RN, LPN, MBA, PhD, etc. (Limit 12 characters)                             |                            |
| Social Security III-III * Valid SSN Format is XXX-XX-XXX Date of Birth: 01/01/1950 * Valid Date of Birth format Is mm/dd/yyyy    |                            |
| IE-mail:         test78@registry.org         *         IConfirm E-mail:         test78@registry.org         *                    |                            |
| Valid E-mail address format is user@internetprovider.domain. List of allowed domains: com, gov, net, org, us, mil, biz, edu, pro |                            |
| Professional Contact Information                                                                                                 |                            |
| Office Telephone:                                                                                                    |                            |
| Company Name:     *     I Company Telephone:     I Ext:                                                                          |                            |
| i Address 1:         *         i Address 2:                                                                                      |                            |
| I City:                                                                                                    |                            |
| Access Request                                                                                                    |                            |
| User Type: PQRI                                                                                                    |                            |
| 1 Role: Select Role *                                                                                                    |                            |
| Justification for Action:                                                                                                    |                            |
|                                                                                                    | * indicates a required fie |
| Net Cancel                                                                                                    |                            |

Note: The fields in the User Information screen will be prepopulated and cannot be changed.

CENTERS BY MEDICARE & MEDICARD SERV

# Security Official/Organization Registration, cont.

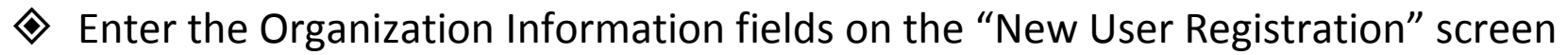

• Click the Next button

| Access Request User Type: POR User Type: POR Organization Information Organization Information Organization Information UTNI [19-582218 - User Type: The Legal Business Name as specified in the IRS (Internal Revenue Service) CP575 Form Userse select if the Organization's Address and Telephone Number Information is same as the User's Address and Telephone Number Format is X00X-00X-00X Company Ext: Valid Telephone Number Format is X00X-00X-00X Country: United States Address 1: Address 2: Creating the Element Solutions GFRO Organization User's Address 2: Creating the Element Solutions GFRO Organization User's Address 2: Creating the Element Solutions GFRO Organization User's Zip Code: 21076 * - User's Address a required field New Create                                                                                                    |                              |                                                                                                    |   |
|----------------------------------------------------------------------------------------------------|------------------------------|----------------------------------------------------------------------------------------------------|---|
| User Type:       PORI         I Rode:       Security Official         I require approval authority for users requesting 2-Factor authentication:       Image: Type: Type: Ty                                                                                                    | Access R                     | equest                                                                                                    | ^ |
| I require approval authority for users requesting 2-Factor authentication:  Yes No * I require approval authority for users requesting 2-Factor authentication:  Yes No * Organization Information I Thi / 18-5828218 * I legal Business Element Solutions OPRO * The Legal Business Name as specified in the IRS (Internal Revenue Service) CP575 Form Italians Please select if the Organization's Address and Telephone Number Information is same as the User's Address and Telephone Number Information is same as the User's Address and Telephone Number Company ZetO-463-8178 * Ext: Valid FaceNumber Format is XXX-XXXXXXXXXXXXXXXXXXXXXXXXXXXXXXXX                                                                                                    | User Type:                   | PQRI                                                                                                    |   |
| I require approval authority for users requesting 2-Factor authentitication:                                                                                                    | I Role:                      | Security Official 💌 *                                                                                                   |   |
| I require approval authority for users requesting 2-Factor authentication:  Oreale an Organization   Associate to an Existing Organization Organization Information  Organization Information  I begal Element Solutions GPRO  * The Legal Business Name as specified in the IRS (Internal Revenue Service) CP575 Form  Name:  Please select if the Organization's Address and Telephone Number Information is same as the User's Address and Telephone Number  Company 240-463-8176 * Ext: Valid Telephone Number Format is XXX-XXXXXXX Country: United States  1 dadress 1:  1 dadress 2:  1: 123 Main St  3: 123 Main St  4: 123 Main St  3: 2ip Code: 21076 * * indicates a required field  Note: * indicates a required field  Note: * indicates a required field                                                                                                    |                              |                                                                                                    |   |
| Create an Organization Associate to an Existing Organization  Organization Information  I Thi / 18-5828218 +  I legal Business Element Solutions GPRO * The Legal Business Name as specified in the IRS (Internal Revenue Service) CP575 Form Name: Please select if the Organization's Address and Telephone Number Information is same as the User's Address and Telephone Number  Company 240-463-8176 * Ext: Valid Telephone Number Format is XXX-XXXX Company Ext: Valid Fax Number Format is XXX-XXXXX Country: United States  Address 123 Main St  I Address 2: I City: Columbia * State/Territory: MD * Zip Code: 21076 * -  Justification  Creating the Element Solutions GFRO Organization as the Security Official  .  Next Conce                                                                                                    | i                            | I require approval authority for users requesting 2-Factor authentication: <ul> <li>Yes</li> <li>No</li> </ul>          |   |
| Organization Information     Organization Information     Image: Intervention Organization Information     Image: Intervention Organization Information     Image: Intervention Official     Image: Intervention Official     Ima |                              |                                                                                                    |   |
| Organization Information   Image: Image: Im                        |                              | Oreate an Organization O Associate to an Existing Organization                                                          |   |
| Introl 18-5628218 * Still: 18-5628218 * I Legal Business Name as specified in the IRS (Internal Revenue Service) CP575 Form Name: Please select if the Organization's Address and Telephone Number Information is same as the User's Address and Telephone Number Company 240-463-8176 * Ext: Valid Telephone Number Format is XXX-XXX-XXXX Company Fax: Ext: Valid Fax Number Format is XXX-XXX-XXXX Country: United States I Address 1 123 Main St 1: 123 Main St 1: 123 Main St 1: 123 Main St 3: State/Territory: MD V * Zip Code: 21076 * - * Indicates a required field *                                                                                                    | Organizat                    | ion Information                                                                                                    |   |
| Legal Business Itement Solutions GPRO * The Legal Business Name as specified in the IRS (Internal Revenue Service) CP575 Form Name: Please select if the Organization's Address and Telephone Number Information is same as the User's Address and Telephone Number Company 240-463-8176 * Ext: Valid Telephone Number Format is XXX-XXXX-XXXX Company Ext: Valid Fax Number Format is XXX-XXX-XXXX Country: United States I Address 1123 Main St * Address 2:                                                                                                    | TIN /<br>SSN:                | 18-5828218 *                                                                                                    |   |
| Please select if the Organization's Address and Telephone Number Information is same as the User's Address and Telephone Number   Company 240-463-8176 * Ext: Valid Telephone Number Format is XXX-XXXX   Company Ext: Valid Fax Number Format is XXX-XXX-XXXX   Country: United States   I Address 1 123 Main St *   I City: Columbia * State/Territory: MD V *   Xip Code: 21076 * -   Indicates a required field Next Cancel Next Cancel                                                                                                    | Legal Legal Business Name:   | Element Solutions GPRO * The Legal Business Name as specified in the IRS (Internal Revenue Service) CP575 Form          |   |
| Company 240-463-8176 * Ext: Valid Telephone Number Format is XXX-XXX   Company Ext: Valid Fax Number Format is XXX-XXX   Country: United States   I Address 123 Main St   * 123 Main St *   I City: Columbia   * State/Territory: MD *   Xip Code: 21076 * -        Institutional GPRO Organization     as the Security Official                                                                                                    | Please se                    | elect if the Organization's Address and Telephone Number Information is same as the User's Address and Telephone Number |   |
| Company   Fax:   Ext:   Valid Fax Number Format is XXX-XXXX   Country: United States   I Address   I Address   123 Main St   I Address   123 Main St   I City:   Columbia   * State/Territory:   Mov   * Zip Code:   21076   *   Justification as the Security Official *    * indicates a required field                                                                                                    | Company<br>Telephone:        | 240-463-8176 * Ext: Valid Telephone Number Format is XXX-XXX-XXXX-XXXX                                                  |   |
| Country: United States  Address  Address  County: Columbia  State/Territory: MD   Creating the Element Solutions GFRO Organization as the Security Official  * indicates a required field  Next Cancel                                                                                                    | Company<br>Fax:              | Ext: Valid Fax Number Format is XXX-XXXX-XXXXX                                                                          |   |
| I 23 Main St       *       I Address 2:         I: City: Columbia       * State/Territory: MD ♥ * Zip Code: 21076 * -         Justification for Action:       Creating the Element Solutions GFRO Organization as the Security Official ♥ *         * indicates a required field                                                                                                    | Country:                     | United States                                                                                                    |   |
| I City:       Columbia       * State/Territory:       MD v       * Zip Code:       21076 * -         Justification for Action:       Creating the Element Solutions GFRO Organization as the Security Official v       *         *       *       *       *                                                                                                    | i Address<br>1:              | 123 Main St * I Address 2:                                                                                              |   |
| Justification<br>for Action:<br>Next Concel                                                                                                    | i City:                      | Columbia * State/Territory: MD 💌 * Zip Code: 21076 * -                                                                  |   |
| Justification<br>for Action:<br>Next Cancel                                                                                                    |                              |                                                                                                    |   |
| * indicates a required field                                                                                                    | Justification<br>for Action: | Creating the Element Solutions GFRO Organization as the Security Official                                               |   |
| Next Concel                                                                                                    |                              | * indicates a required field                                                                                            |   |
| Inne trail                                                                                                    |                              |                                                                                                    |   |
|                                                                                                    | Nevt Cor                     |                                                                                                    | ~ |

INTERS BY MEDICARE & MEDICARD

# Security Official/Organization Registration, cont.

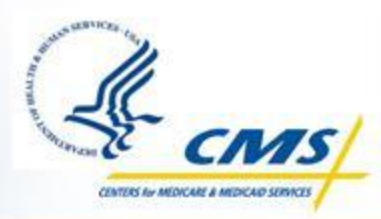

- Answer at least two of the thirteen authentications questions on the "Authentication Questions" screen
  - These answers will be needed if your account is locked or your password expires
  - Click the Next button

| partment of Health & Human Services                       |                                                    | ≫ w |  |  |  |
|-----------------------------------------------------------|----------------------------------------------------|-----|--|--|--|
| Centers for Medicare & Medicaid Services                  |                                                    |     |  |  |  |
| als Authorized Access to the CMS Computer Services (IACS) |                                                    |     |  |  |  |
| Authentication Questions                                  |                                                    |     |  |  |  |
| Please answer at least 2 of the following questions, and  | d then select "Next" to proceed with registration. |     |  |  |  |
| Question                                                  | Answer                                             |     |  |  |  |
| What is your grandmother's maiden name?                   |                                                    |     |  |  |  |
| What was the model of your first car?                     |                                                    |     |  |  |  |
| What is the middle name of your oldest cousin?            |                                                    |     |  |  |  |
| What was the name of your first pet?                      |                                                    |     |  |  |  |
| What was your childhood phone number?                     |                                                    |     |  |  |  |
| What was the first name of your first boyfriend?          | Jon                                                |     |  |  |  |
| What was the first name of your first girlfriend?         |                                                    |     |  |  |  |
| What is the name of your first elementary school?         |                                                    |     |  |  |  |
| What was your childhood street name?                      |                                                    |     |  |  |  |
| What was the name of your first employer?                 |                                                    |     |  |  |  |
| What was your grandfather's profession?                   | farmer                                             |     |  |  |  |
| What was the name of your first college roommate?         |                                                    |     |  |  |  |
| 1                                                         |                                                    |     |  |  |  |

#### **Confirm Entries**

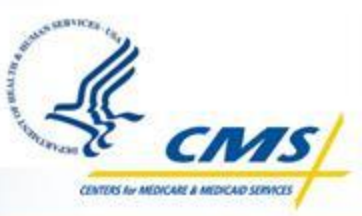

- Please confirm all entries are correct, including your Authentication Questions
- Click Submit to submit the registration request
- Click Edit to return to the New User Registration screen and make changes
- Click Cancel to cancel your registration request

| U.S. Departr   | ment of <b>Health &amp; Hun</b>                                                                                       | nan Services                                                                                                    |                     |                                         |                   | 🔉 www.hhs.gov |  |  |  |
|----------------|----------------------------------------------------------------------------------------------------|----------------------------------------------------------------------------------------------------|---------------------|-----------------------------------------|-------------------|---------------|--|--|--|
| CMS/           | CMS/ Centers for Medicare & Medicaid Services                                                                         |                                                                                                    |                     |                                         |                   |               |  |  |  |
|                |                                                                                                    |                                                                                                    |                     |                                         |                   |               |  |  |  |
| Individuals A  | dividuals Authorized Access to the CMS Computer Services (IACS)                                                       |                                                                                                    |                     |                                         |                   |               |  |  |  |
| Re             | eview Registra                                                                                                    | tion Details                                                                                                    |                     |                                         |                   |               |  |  |  |
| Ne             | ew User Registration E                                                                                                | mail Verification Contact Information                                                                                                    | tion Authentication | Questions Review Reques                 | t Acknowledgement |               |  |  |  |
| The<br>Ple     | e following is the informat<br>ease review the informatio<br>To modify any of the info<br>If the information is corre | ion you entered on the New User Reg<br>n below to verify correctness.<br>rmation, click ' <b>Edit'.</b><br>ect and you wish to proceed, click ' <b>Sut</b> | jistration Form.    |                                         |                   |               |  |  |  |
| Fi<br>Ti       | irst Name:<br>itle:<br>iocial Security Number:                                                                        | Betsy                                                                                                    | MI:<br>Suffix:      | Last Name:<br>Professional Credentials: | Ross              |               |  |  |  |
| Di<br>E-       | ate of Birth:<br>-mail:                                                                                               | 09/10/1900<br>ross@gmail.com                                                                                                    |                     |                                         |                   |               |  |  |  |
| 0              | office Telephone:                                                                                                    | 555-555-5555                                                                                                    |                     |                                         |                   |               |  |  |  |
| C              | company Name:<br>ddress 1:                                                                                            | Make Sure Correct<br>123 Correct Way                                                                                                    |                     | Company Telephone:<br>Address 2:        | 555-555-5555      |               |  |  |  |
| Ci             | ity:                                                                                                    | Incorrect                                                                                                    | State/Territory: IA | Zip Code:                               | 50728             |               |  |  |  |
| U:<br>Ri<br>Ai | lser Type:<br>cole:<br>.ction:                                                                                        | PQRI<br>EHR Vendor<br>Associate to an EHR Organization                                                                                                    |                     |                                         |                   |               |  |  |  |
| 0              | )rganization:                                                                                                    | Allscripts (Chicago, IL)                                                                                                    |                     |                                         |                   |               |  |  |  |
| AL             | utnentication Questions                                                                                               | Answor                                                                                                    |                     |                                         |                   |               |  |  |  |
| V              | What was the model of you                                                                                             | ir first car? model                                                                                                    |                     |                                         |                   |               |  |  |  |
| V              | What was the name of you                                                                                              | r first pet? pet                                                                                                    |                     |                                         |                   |               |  |  |  |
| Su             | ubmit Edit Cancel                                                                                                    |                                                                                                    |                     |                                         |                   |               |  |  |  |
| Su             | ubmit Edit Cancel                                                                                                    |                                                                                                    |                     |                                         |                   |               |  |  |  |

#### **Registration Acknowledgment**

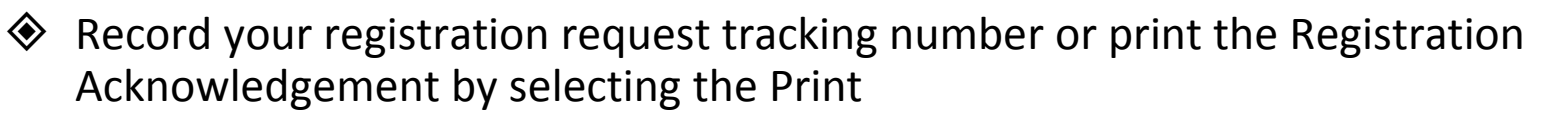

- You will need this tracking number if you need assistance from the Help Desk
- Click the OK button

| U.S. Department of Health & Human Services                                                                                                    | 🔊 www.hhs.gov        |
|----------------------------------------------------------------------------------------------------|----------------------|
| Centers for Medicare & Medicaid Services                                                                                                    |                      |
| Individuals Authorized Access to the CMS Computer Services (IACS)                                                                                                    |                      |
| Registration Acknowledgement                                                                                                    |                      |
| Your IACS request has been successfully submitted. The tracking number for your <b>request</b> is: <b>REQ-1288813773103</b> Please use this number in all correspondences concerning this request. You will be contacted via e-mail after your request has been processed. Click 'OK' to close your browser window. |                      |
| OK                                                                                                    |                      |
| OMB: 0938-0989                                                                                                    | Effective date: 5/06 |

#### **Registration Acknowledgment**

- Click the Yes button
- Your session will close
- You will need to wait as the request is processed by the QualityNet Help Desk

| Window | s Internet Explorer 🛛 🔀                                                                         |
|--------|-------------------------------------------------------------------------------------------------|
| 2      | The webpage you are viewing is trying to close the window.<br>Do you want to close this window? |
|        | Yes No                                                                                          |

#### **Request Approval**

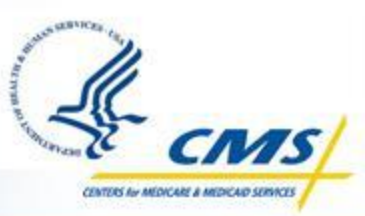

The Organization creation and Security Official account creation request will be sent to QualityNet Help Desk for further vetting and approval

Once your request is approved, you will receive two email messages:

- The first email will contain your User ID
- The second email will contain a temporary password

Note: Wait until you receive your User ID AND Password to continue to the next step of Logging in and changing the temporary password

#### Login To IACS

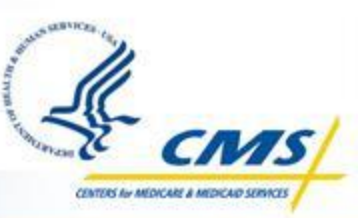

♦ Go to the CMS Applications Portal URL: <u>https://applications.cms.hhs.gov/</u>

- Read the contents of the "CMS Applications Portal WARNING/REMINDER" screen
- Click on the Enter CMS Applications Portal button
- Click on the Account Management hyperlink on the blue menu bar on the top of the "CMS Application Portal Introduction" screen
- Click on the *My Profile* hyperlink on the "Account Management" screen
- Read the Terms and Conditions CMS Computer Systems Security Requirements
- Check the "I Accept the above Terms and Conditions" box and click on the I Accept button.

#### Login To IACS, cont.

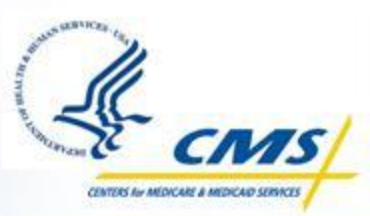

Enter the IACS User ID and temporary password in the "Login to IACS screen"

• Click Login

| 🧭 Identity Manager - Windows Internet Explorer                                                                                               |                                                                                                   |
|----------------------------------------------------------------------------------------------------|---------------------------------------------------------------------------------------------------|
| 🕞 😔 + 🔹 https://idm10.cms.cmsval/idm/user/login.isp                                                                                          | V Certificate Error + X Cive Search                                                               |
| Ele Edt Yew Fgvorites Iools Help                                                                                                    |                                                                                                   |
| 😪 🐟 🚭 Identity Manager                                                                                                    | 🟠 • 🖾 - 👼 • 🔂 Eoge • 🕲 Tgols •                                                                    |
| U.S. Department of Health & Human Services                                                                                                   | 🔊 www.hhs.gov                                                                                     |
| Centers for Medicare & Medicare                                                                                                    | licaid Services                                                                                   |
| Individuals Authorized Access to the CMS Compute                                                                                             | r Services (IACS)                                                                                 |
| Login to IACS                                                                                                    |                                                                                                   |
| The Federal Information Security Management Act (FISMA) of 2002 requires that th<br>and is running anti-virus software.                      | re local system used to access CMS Computer Systems has up to date operating system patches       |
| You must have an IACS User ID and Password to login.<br>If this is your first time logging in, please use the User ID and the one-time passw | rord that was emailed to you by IACS.                                                             |
| Effective September 29, 2006, your password will be set to expire every sixty days,<br>assistance, contact your CMS help desk.               | In the event your password does expire, you will be prompted to change your password. For further |
| Enter your User ID and Password, and then click Login. If you can't remember you                                                             | r password, click Forgot Your Password?                                                           |
| User ID XXXXXXX                                                                                                    |                                                                                                   |
| Password                                                                                                    |                                                                                                   |
|                                                                                                    |                                                                                                   |
| Login Forgot Your Password?                                                                                                    |                                                                                                   |
|                                                                                                    |                                                                                                   |
| The current server time is: Tue Oct 27 19:07:29 EDT 2009                                                                                     |                                                                                                   |
|                                                                                                    |                                                                                                   |
|                                                                                                    |                                                                                                   |
|                                                                                                    | 🖨 Internet 🔍 100% *                                                                               |

#### **Change Password**

- Enter your new password that abides by the CMS Password Policy
   Confirm your new password by entering the same password again
  - Click the Change Password button

| 🖉 Identity Manager - Windows Internet Explorer 📰 🗊                                                                                                    | X |
|----------------------------------------------------------------------------------------------------|---|
| 🚱 🕤 🔻 🌘 https://idm10.cms.cmsval/idm/user/login.jsp?lang=en&cntry=US 🔹 😵 Certificate Error 🥳 🗙 Live Search 🖉                                                                                                    | - |
| Elle Edit View Favorites Iools Help                                                                                                    |   |
| 😭 🏟 Identity Manager                                                                                                    | • |
| U.S. Department of Health & Human Services 🔊 www.hhs.gov                                                                                                    |   |
| Centers for Medicare & Medicaid Services                                                                                                    |   |
| Individuals Authorized Access to the CMS Computer Services (IACS)                                                                                                    |   |
| Change Password                                                                                                    |   |
|                                                                                                    |   |
| 8 Your password has expired for account grgr209 on resource IACS (IACS). Please change it now.                                                                                                    |   |
| New Password                                                                                                    |   |
| Confirm New                                                                                                    | = |
|                                                                                                    |   |
| CMS Password Policy                                                                                                    |   |
| <ul> <li>The password must be changed at least every 60 days.</li> <li>The password must be 8 characters long.</li> <li>The password must contain at least 2 letters and 1 number.</li> <li>Letters must be mixed case (i.e., you password must have at least 1 upper case letter and 1 lower case letter).</li> <li>The password must not contain your user UID.</li> <li>The password must not contain 4 consecutive characters from any of your previous 6 passwords.</li> <li>The password must be different from your previous 6 passwords.</li> </ul> |   |
| Change Password Cancel                                                                                                    | * |

Note: This password will expire every 60 days. To reset the password, sign on to the IACS account with the expired password at https://idm.cms.hhs.gov/i dm/user/iacsTerms.jsp

## PQRS Submitter/PQRS Representative Registration

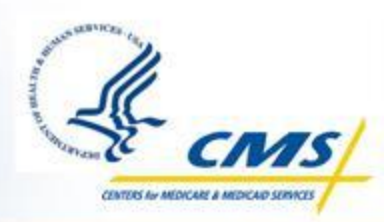

After the security official and organization has been created in IACS, you can create the PQRS Submitter and PQRS Representative roles

#### **PQRS Submitter**

- Enter the required Professional Contact Information fields on the "New User Registration" screen
  - Click the Next button

| U.S. Department of Health & Human Services                                                                                                    | >>>>>>>>>>>>>>>>>>>>>>>>>>>>>>>>>>>>>> |
|----------------------------------------------------------------------------------------------------|----------------------------------------|
| CMS/ Centers for Medicare & Medicaid Services                                                                                                    |                                        |
| Individuals Authorized Access to the CMS Computer Services (IACS)                                                                                            |                                        |
| New User Registration                                                                                                    |                                        |
| New User Registration         Email Verification         Contact Information         Authentication Questions         Review Request         Acknowledgement |                                        |
| CMS is authorized to validate your personal information using your legal name, Date of Birth and Social Security Number.                                     |                                        |
| User Information                                                                                                    |                                        |
| Title: 💽 🖬 First Name: PQRS Submitter * 🖬 Last Name: For GPRO * Suffix: 💌                                                                                    |                                        |
| Middle     Initial:     Professional Credentials:     Example: MD, RN, LPN, MBA, PhD, etc. (Limit 12 characters)                                             |                                        |
| Social<br>Security 123-57-6755 * Valid SSN Format is XXX-XXXX Date of Birth: 01/01/1900 * Valid Date of Birth format is mr<br>Number:                        | m/dd/yyyy                              |
| E-mail: amit_test_submiiter@e14s.com * Confirm E-mail: amit_test_submiiter@e14s.com *                                                                        |                                        |
| Valid E-mail address format is user@internetprovider.domain. List of allowed domains: com, gov, net, org, us, mil, biz, edu                                  | i, pro                                 |
| Professional Contact Information                                                                                                    |                                        |
| Office     * I Ext:     Valid Phone Number Format is XXX-XXX-XXXX                                                                                            |                                        |
| Mobile         *         Valid Phone Number Format is XXX-XXX-XXXX           Telephone:         *         Valid Phone Number Format is XXX-XXX-XXXX          |                                        |
| Company * Company Telephone: Ext: Ext:                                                                                                    |                                        |

#### PQRS Submitter, cont.

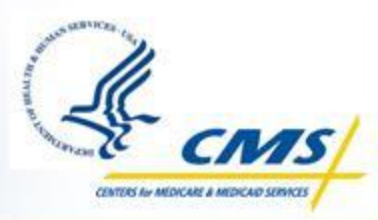

| Address<br>1:                                      | * i Address 2:                                                                                                    |
|----------------------------------------------------|----------------------------------------------------------------------------------------------------|
| E City:                                            | * State/Territory: * i Zip Code: * - i                                                                                                    |
| Access R                                           | equest                                                                                                    |
| User Type:                                         | PQRI                                                                                                    |
| E Role:                                            | PQRS Submitter   *                                                                                                    |
| i                                                  | I require 2-Factor Authentication: • Yes ONo * Please check the above sections where additional input is required for 2-factor authentication                                                                   |
| Freferred<br>2nd Factor<br>Notification<br>Method: | SMS / Mobile (Text message)  * Please select the preferred 2nd Factor passcode notification method.                                                                                                    |
|                                                    | I want to associate to an Organization ○ I want to register without associating to an Organization *                                                                                                    |
| Organ                                              | nization Search                                                                                                    |
| Search for the                                     | Organization you want to associate with. Specify as many parameters below as possible, and then select 'Search' to select the Organization.                                                                     |
| TIN /<br>SSN:                                      |                                                                                                    |
| i Legal<br>Business<br>Name:                       | *                                                                                                    |
| City:                                              | State/Territory: *                                                                                                    |
|                                                    | Search Note: You must provide at least part of the Legal Business Name & State and then select 'Search'<br>You may also provide complete TIN/SSN (with hyphen/dash in it) or partial city to narrow the search. |
|                                                    |                                                                                                    |
|                                                    |                                                                                                    |
|                                                    |                                                                                                    |

#### PQRS Submitter, cont.

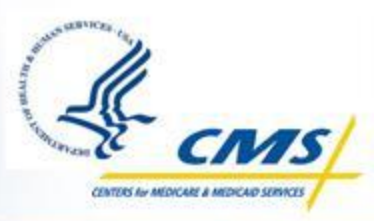

| I Office<br>Telephone:                             | 240-463-8176 * Ext: Valid Phone Number Format is XXX-XXX-XXXX                                                                                   |
|----------------------------------------------------|----------------------------------------------------------------------------------------------------|
| <b>D</b> Mobile<br>Telephone:                      | 240-463-8176 * Valid Phone Number Format is XXX-XXX-XXXX                                                                                        |
| Company<br>Name:                                   | Element Solutions GPRO * I Company Telephone: Ext:                                                                                              |
| Address 1:                                         | 123 Main St * i Address 2:                                                                                                    |
| E City:                                            | Columbia * State/Territory: MD 🕶 * 🖬 Zip Code: 21076 * - 🚺                                                                                      |
| Access Re                                          | quest                                                                                                    |
| User Type:                                         | PORI                                                                                                    |
| i Role:                                            | PQRS Submitter   *                                                                                                    |
|                                                    |                                                                                                    |
| E                                                  | I require 2-Factor Authentication: • Yes O No * Please check the above sections where additional input is required for 2-factor authentication. |
| Freferred<br>2nd Factor<br>Notification<br>Method: | SMS / Mobile (Text message) * Please select the preferred 2nd Factor passcode notification method.                                              |
|                                                    |                                                                                                    |
|                                                    | ⊙ I want to associate to an Organization ○ I want to register without associating to an Organization *                                          |
| Organizati                                         | on Details                                                                                                    |
| Select the Orga                                    | anization you want to associate with, from the list below.                                                                                      |
| Organization<br>(s):                               | Element Solutions GPRO (Columbia, MD) 💌 * New Search Click 'New Search' to search for a new Organization                                        |
| Justification<br>for Action:                       | Requesting PQRS Submitter (GPRO) Account                                                                                                    |

#### **PQRS Submitter, cont.**

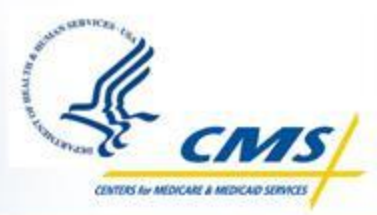

Answer at least two of the thirteen authentications questions on the "Authentication Questions" screen

- These answers will be needed if your account is locked or your password expires
- Click the Next button

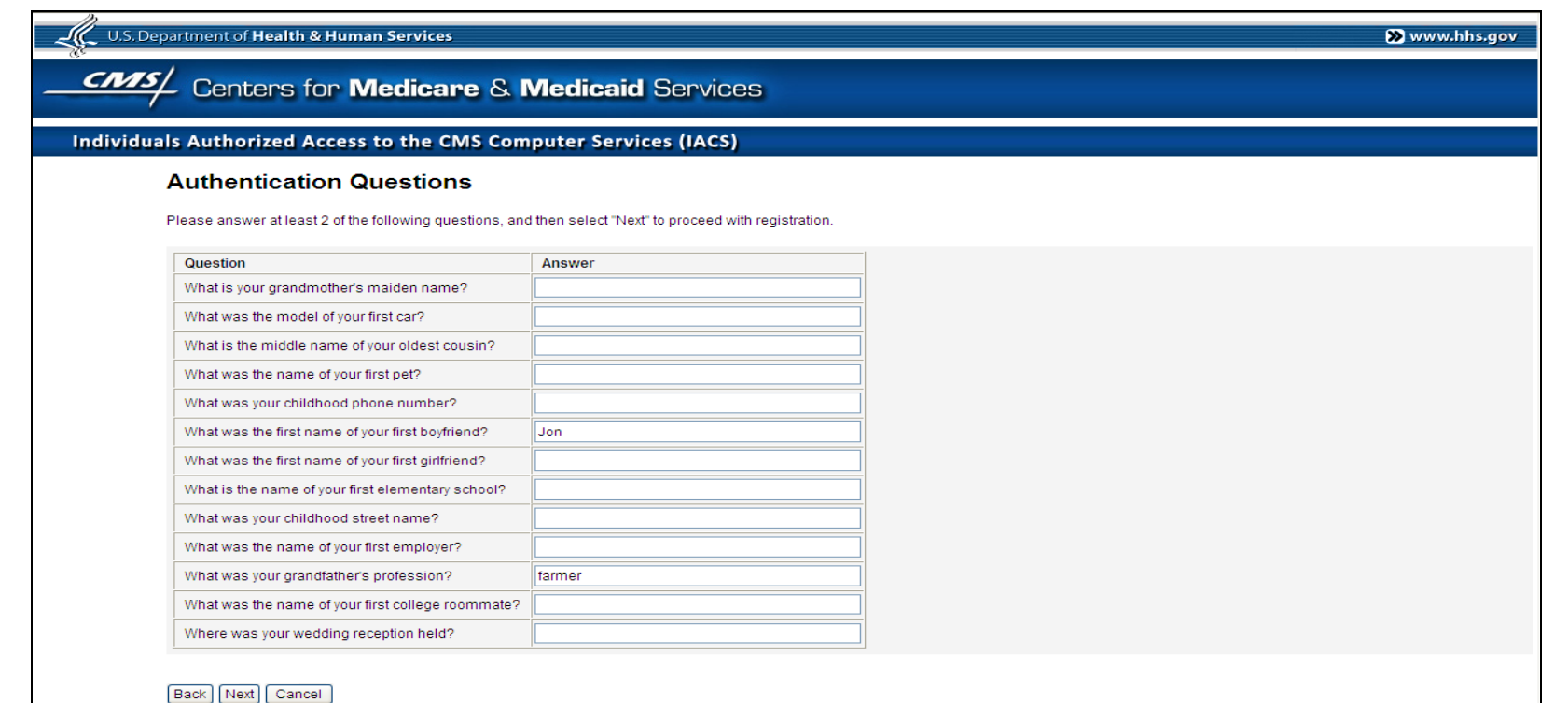

#### **Registration Acknowledgment**

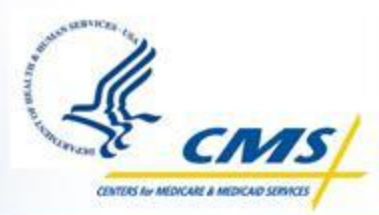

Record your registration request tracking number or print the Registration Acknowledgement by selecting the Print

- You will need this tracking number if you need assistance from the Help Desk
- Click the OK button

| U.S. Department of Health & Human Services                                                                                                    | እ www.hhs.gov        |
|----------------------------------------------------------------------------------------------------|----------------------|
| CMS/ Centers for Medicare & Medicaid Services                                                                                                    |                      |
| Individuals Authorized Access to the CMS Computer Services (IACS)                                                                                                    |                      |
| Registration Acknowledgement                                                                                                    |                      |
| Your IACS request has been successfully submitted.   The tracking number for your request is: REQ-1288813773103   Please use this number in all correspondences concerning this request.   You will be contacted via e-mail after your request has been processed.   Click 'OK' to close your browser window. |                      |
| OK                                                                                                    |                      |
| OMB: 0938-0989                                                                                                    | Effective date: 5/06 |

#### PQRS Submitter Request Complete

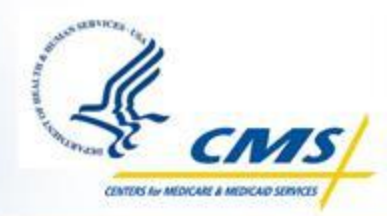

- At this point, the PQRS Submitter account request is complete
  It is routed to the Security Official for approval
  - The next few slides will show the approval process

| U.S. Department of Health & Human Services                                                                                                    | 🔊 www.hhs.gov         |
|----------------------------------------------------------------------------------------------------|-----------------------|
| Centers for Medicare & Medicaid Services                                                                                                    | LOGOUT HELP           |
| Individuals Authorized Access to the CMS Computer Services (IACS)                                                                                                    |                       |
| My Profile                                                                                                    |                       |
| Welcome, ZLHP245. Please select one of these options:                                                                                                    |                       |
| Modify User/Contact Information     Modify Account Profile                                                                                                    |                       |
| Moduly Account Police     Work of the second second s |                       |
| » Pending Approvals                                                                                                    |                       |
| <ul> <li>Pending Certifications</li> <li>Manage users under my authority</li> </ul>                                                                                                    |                       |
| Logout                                                                                                    | Logged in as: ZLHP245 |
| The current server time is: Tue Oct 11 14:23:58 EDT 2011                                                                                                    |                       |
|                                                                                                    |                       |

#### **Security Official IACS View**

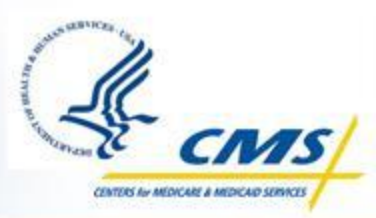

| U.S. Department of Health & Huma                    | n Services                                                                     |                   | እ www.hhs.gov       |
|-----------------------------------------------------|--------------------------------------------------------------------------------|-------------------|---------------------|
| Centers for N                                       | ledicare & Medicaid Services                                                   |                   | LOGOUT HELP         |
| Individuals Authorized Access                       | to the CMS Computer Services (IACS)                                            |                   |                     |
| Inbox<br>Click a name to edit an inbox item.        |                                                                                |                   |                     |
| ▼ Process                                           | Description                                                                    | Request Date-Time |                     |
| 2011_02_01 TaskDefinition-CMS-CreateUser            | PQRI Approval - for PQRS Submitter - PQRS Submitter For GPRO-REQ-1318353382336 | 2011-10-11 13:31  | Export              |
| Return to Main Menu                                 |                                                                                |                   |                     |
| Logout                                              |                                                                                | Lo                | gged in as: ZLHP245 |
| The current server time is: Tue Oct 11 14:24:25 EDT | 2011                                                                           |                   |                     |

#### **Security Official IACS View**

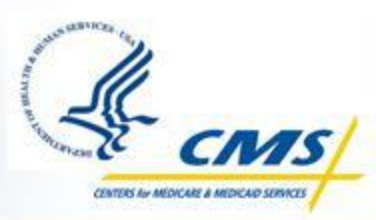

| <b>User Information</b>              |                                                                                                    | ~ |
|--------------------------------------|----------------------------------------------------------------------------------------------------|---|
| Title:                               | First Name: PQRS Submitter Last Name: For GPRO Suffix:                                                                  |   |
| Middle Initial:                      | Professional Credentials:                                                                                               |   |
| Date of Birth:                       | 01/01/1900                                                                                                    |   |
| E-mail:                              | amit_test_submiiter@e14s.com                                                                                            |   |
| I Office Telephone:                  | 240-463-8176                                                                                                    |   |
| i Mobile<br>Telephone:               | 240-463-8176                                                                                                    |   |
| IVR Telephone:                       |                                                                                                    |   |
| Company Name:                        | Element Solutions GPRO                                                                                                  |   |
| Address 1:                           | 123 Main St Address 2:                                                                                                  |   |
| City:                                | Columbia State/Territory: MD Zip Code: 21076                                                                            |   |
| Required Access                      |                                                                                                    |   |
| Type of Request:                     | New User                                                                                                    |   |
| User Justification:                  | Requesting PQRS Submitter GPRO Account                                                                                  | ≡ |
| Type of User:                        | PQRI                                                                                                    |   |
| Role:                                | PQRS Submitter                                                                                                    |   |
| Organization Det                     | ails                                                                                                    |   |
| Organization Type:                   | PQRI Organization                                                                                                    |   |
| Organization:                        | Element Solutions GPRO (Columbia, MD)                                                                                   |   |
| Approval/Rejection<br>Justification: | Approved.  Justification comments may be visible to the requester. Justification is required for Approval/Rejection.  * |   |
|                                      | * indicates a required field                                                                                            |   |
| Approve Reject                       | Defer                                                                                                    | ~ |
| Done                                 | 😜 Internet 🦓 🕶 🔍 100%                                                                                                   | • |

#### **PQRS Submitter Approval**

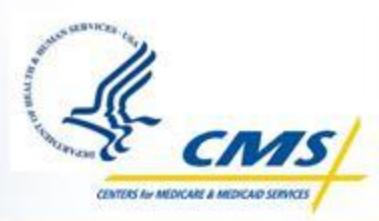

At this point, the PQRS Submitter account is approved

The user will receive two email messages

- The first email will contain your User ID
- The second email will contain a temporary password

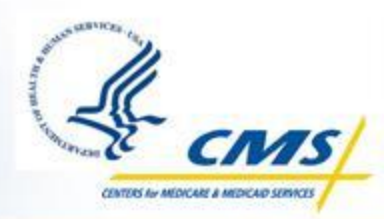

The last step in order to access the GPRO Web Interface, is to request the GPRO Submitter role within PQRS

Screen shots of this process on the next few slides

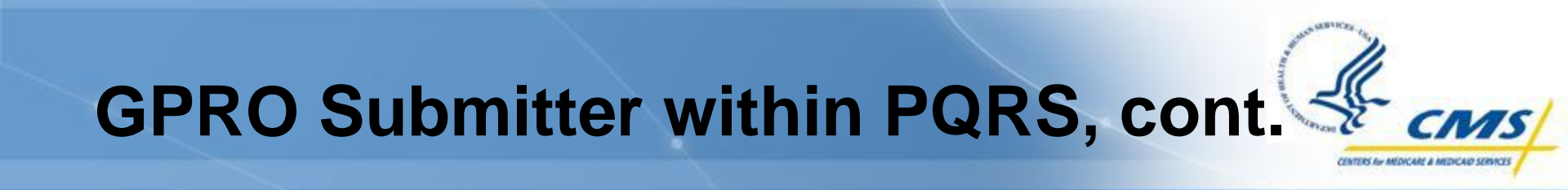

- Access the PQRS Portal and click on the Roles Management Link in the Site Navigation
- On the Roles Management page, click on "Manage My Role(s) > Click here to get started"

| QualityN                                                                                                    | et                                                                              |   |
|----------------------------------------------------------------------------------------------------|---------------------------------------------------------------------------------|---|
| Site Navigation<br>Wecom,<br>Log Off<br>• PQR3 Self Romination<br>• Roles Hanagement<br>© Hanage My Role(x)<br>• Bubmission Engine Validation Tool | Manage Ny RoleGO > Old here to get started                                      |   |
|                                                                                                    | QualityRed Hely Deals   Assessibility Statement   Privacy Policy   Terms of Use | V |

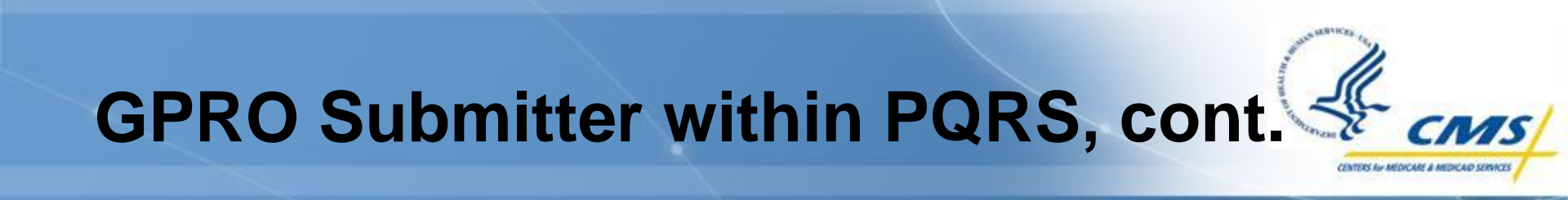

On the Manage Role(s) screen, you will see your User ID and a drop down with Role(s) available to you

| Manage Role(s) |                            |
|----------------|----------------------------|
|                | *indicates required fields |
| User Id:       |                            |
| *Role(s)       | Submit                     |

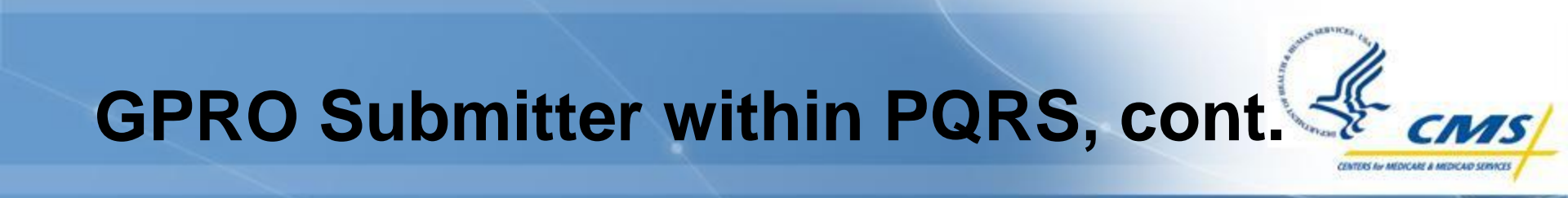

♦ You will then a list of options of roles you may select

From this screen, select "GPRO Submitter"

| Request Authorization       |                |   |                           |
|-----------------------------|----------------|---|---------------------------|
|                             |                |   | *indicates required field |
| *Available Authorization(s) | GPRO Submitter | * | Submit                    |

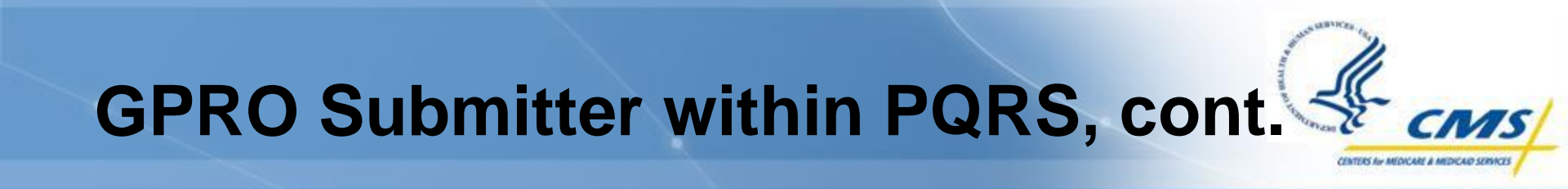

♦ You will then receive a confirmation screen of your selection

| QRS_SUBMITTER GPRO Submitter 10/02/2012 01:15:56 PM EDT Pend | ole           | Authorization  | TIN-Group | Request Date               | Status  |
|--------------------------------------------------------------|---------------|----------------|-----------|----------------------------|---------|
|                                                              | QRS_SUBMITTER | GPRO Submitter |           | 10/02/2012 01:15:56 PM EDT | Pending |
|                                                              |               |                |           |                            |         |

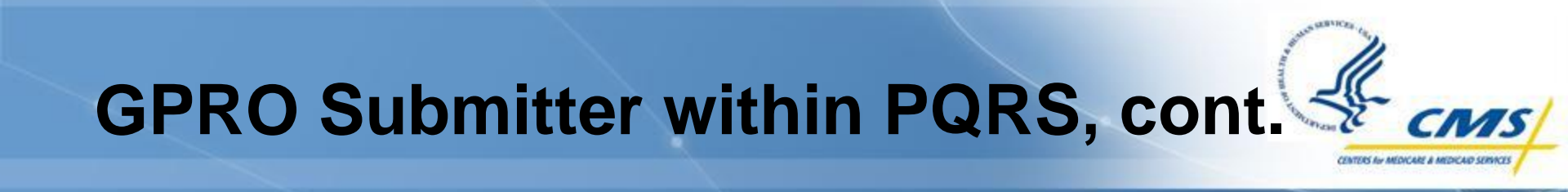

You will receive an email confirming your request
 Your Security Official will also receive an email notifying them of your request, and that they should log in to the PQRS Portal to review

#### **PQRS** Representative

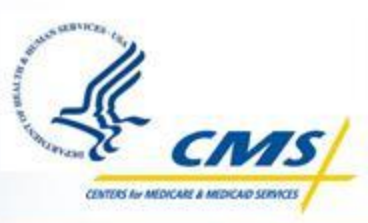

| U.S. De        | partment of <b>Health &amp;</b> | Human Services                                                                                                    | እ www.hhs.gov            |
|----------------|---------------------------------|----------------------------------------------------------------------------------------------------|--------------------------|
|                | L Centers fo                    | r Medicare & Medicaid Services                                                                                                    |                          |
| Individua      | ls Authorized Ac                | cess to the CMS Computer Services (IACS)                                                                                                    |                          |
|                | New User Reo                    | gistration                                                                                                    |                          |
|                | New User Registration           | Image: Image: |                          |
|                | CMS is authorized to v          | alidate your personal information using your legal name, Date of Birth and Social Security Number.                                                                                                    |                          |
|                | User Information                | Suffy                                                                                                    |                          |
|                | i Middle Initial:               | Professional Credentials:     Example: MD, RN, LPN, MBA, PhD, etc. (Limit 12 characters)                                                                                                    | .)                       |
|                | Social Security<br>Number:      | 123-57-6756 * Valid SSN Format is XXX-XX-XXXX Date of Birth: 01/01/1900 * Valid Date of Birth for                                                                                                    | rmat is mm/dd/yyyy       |
|                | E-mail:                         | amit_test_representative@e14s.com * Confirm E-mail: amit_test_representative@e14s.com                                                                                                    | n *                      |
|                | Val                             | id E-mail address format is user@internetprovider.domain. List of allowed domains: com, gov, net, org, us, mil, biz, edu<br>*-                                                                                                    | J, pro                   |
|                |                                 | " inc                                                                                                    | licates a required field |
|                | Next Cancel                     |                                                                                                    |                          |
| OMB: 0938-0989 |                                 |                                                                                                    | Effective date:<br>5/06  |
|                |                                 |                                                                                                    |                          |
|                |                                 |                                                                                                    |                          |
|                |                                 |                                                                                                    |                          |
|                |                                 |                                                                                                    | 🕼 🔹 🖲 100% 💌             |

#### **PQRS** Representative, cont.

| - Balans MA | 11           |      |
|-------------|--------------|------|
| A Standard  | -            | CMS/ |
|             | CENTERS AN M |      |

| U.S. De        | epartment of Health & Human Services                                                                                                    | » www.hhs.gov              |
|----------------|----------------------------------------------------------------------------------------------------|----------------------------|
|                | Centers for Medicare & Medicaid Services                                                                                                    |                            |
| Individu       | als Authorized Access to the CMS Computer Services (IACS)                                                                                                    |                            |
|                | E mail Address Verification                                                                                                    |                            |
|                |                                                                                                    |                            |
|                | New User Registration         Email Verification         Contact Information         Authentication Questions         Review Request         Acknowledgement                                                                                               | ent                        |
|                | An e-mail has been sent to you at amit_test_representative@e14s.com with a 8-digit verification code.<br>Please enter the code in the box below from the e-mail and click 'Next' within 30 minutes. Failure to do so will result in cancellation of your F | Registration Request.      |
|                | Verification Code: * Re-send verification code                                                                                                    |                            |
|                | Note: Personal or corporate e-mail and spam filters may block the e-mail containing your verification code.<br>You may request your verification code to be re-sent by clicking the re-send link to the right of the E-mail Verification Code field.       |                            |
|                | You may request your verification code for a maximum of three re-sends, after which the re-send button will be disabled.                                                                                                    |                            |
|                | Do not cut and paste the e-mail verification code from the e-mail onto this screen.<br>You must enter the code exactly as displayed, without any extra spaces or characters.                                                                               |                            |
|                | If you get an error message saying the code is not valid, please try re-typing the code again exactly as it appears in your e-mail.                                                                                                    |                            |
|                | *                                                                                                    | indicates a required field |
|                |                                                                                                    |                            |
|                | Next Cancer                                                                                                    |                            |
| OMB: 0938-0989 |                                                                                                    | Effective date<br>5/06     |
|                |                                                                                                    |                            |
|                |                                                                                                    |                            |
|                |                                                                                                    |                            |

#### **PQRS** Representative, cont.

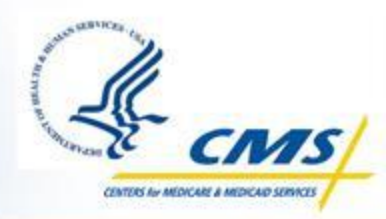

| Centers for Medicare & Medicaid Services Individuals Authorized Access to the CMS Computer Services (IACS) Registration Acknowledgement Itew User Registration Email Verification Contact Information Authentication Questions Review Request Acknowledgement Your IACS request has been successfully submitted. Your IACS request has been successfully submitted. The tracking number in all correspondences concerning this request. You will be contacted via e-mail after your request has been processed. Click 'OK' to does your browser window. CME 0938-0998 Effective date 506                                                                                                    | U.S. Department of Health & Human Services                                                                                                    | 🔉 www.hhs.gov   |
|----------------------------------------------------------------------------------------------------|----------------------------------------------------------------------------------------------------|-----------------|
| Individuals Authorized Access to the CMS Computer Services (IACS)  Registration Acknowledgement  Vew User Registration Email Verification Contact Information Authentication Questions Review Request Acknowledgement  Your IACS request has been successfully submitted.  The tracking number for your request is: RE0-1318360300372 Please use this number all correspondences concerning this request. You will be contacted via e-mail after your request has been processed. Citick 'OK' to close your browser window.  OMB: 0938-0988  Effective date BIOS                                                                                                    | Centers for Medicare & Medicaid Services                                                                                                    |                 |
| Registration Acknowledgement         New User Registration       Email Verification       Contact Information       Authentication Questions       Review Reguest       Acknowledgement         Your IACS request has been successfully submitted.       Image: Contact Information       Image: Contact Information       Image: Contact Informa         | Individuals Authorized Access to the CMS Computer Services (IACS)                                                                                  |                 |
| New User Registration       Email Verification       Contact Information       Authentication Questions       Review Request       Acknowledgement         Your IACS request has been successfully submitted.       Image: Contact Information       Image: Contact Information       I | Registration Acknowledgement                                                                                                    |                 |
| Your IACS request has been successfully submitted.       Image: Comparison of the superior of your request is: REQ-1318360300372         Please use this number in all correspondences concerning this request.       You will be contacted via e-mail after your request has been processed.         Click: 'OK' to close your browser window.       Image: Click 'OK' to close your browser window.         OMB: 0938-0989       Effective date                                                                                                    | New User Registration         Email Verification         Contact Information         Authentication Questions         Review Request         Ackr  | nowledgement    |
| The tracking number for your request is: REQ-1318360300372         Please use this number in all correspondences concerning this request.         You will be contacted via e-mail after your request has been processed.         Click 'OK' to close your browser window.         OK         OMB: 0938-0989                                                                                                    | Your IACS request has been successfully submitted.                                                                                                 |                 |
| You will be contacted via e-mail after your request has been processed.         Click 'OK' to close your browser window.         OK         OMB: 0938-0989                                                                                                    | The tracking number for your <b>request</b> is: <b>REQ-1318360300372</b><br>Please use this number in all correspondences concerning this request. |                 |
| Click 'OK' to close your browser window. OK OMB: 0938-0989 Effective date 5/06                                                                                                    | You will be contacted via e-mail after your request has been processed.                                                                            |                 |
| OK<br>OMB: 0938-0989<br>Effective date<br>5/06                                                                                                    | Click 'OK' to close your browser window.                                                                                                    |                 |
| OMB: 0938-0989                                                                                                    | ΟΚ                                                                                                    |                 |
|                                                                                                    | OMB: 0938-0989                                                                                                    | Effective date: |
|                                                                                                    |                                                                                                    | 5/06            |
|                                                                                                    |                                                                                                    |                 |
|                                                                                                    |                                                                                                    |                 |
|                                                                                                    |                                                                                                    |                 |
|                                                                                                    |                                                                                                    |                 |
|                                                                                                    |                                                                                                    |                 |
|                                                                                                    |                                                                                                    |                 |

#### PQRS Representative Request Complete

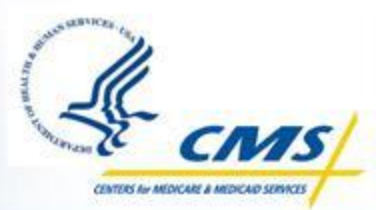

At this point, the PQRS Representative account request is complete

- It is routed to the Security Official for approval
- The next few slides will show the approval process

| U.S. Department of Health & Human Services                                                                                                    | 🔉 www.hhs.gov         |
|----------------------------------------------------------------------------------------------------|-----------------------|
| Centers for Medicare & Medicaid Services                                                                                                    | LOGOUT HELP           |
| Individuals Authorized Access to the CMS Computer Services (IACS)                                                                                                    |                       |
|                                                                                                    |                       |
| My Profile                                                                                                    |                       |
| Welcome, ZLHP245. Please select one of these options:                                                                                                    |                       |
| <ul> <li>Modify User/Contact Information</li> <li>Modify Account Profile</li> <li>Change Answers to Authentication Questions</li> <li>Change Password</li> <li>Pending Approvals</li> <li>Pending Certifications</li> <li>Manage users under my authority</li> </ul> |                       |
| Logout                                                                                                    | Logged in as: ZLHP245 |
| he current server time is: Tue Oct 11 14:23:58 EDT 2011                                                                                                    |                       |

#### **Security Official IACS View**

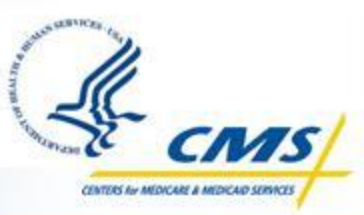

| U.S. Department of Health & Human Services Swww.h |                                                                                              |                   |             |  |  |  |  |
|---------------------------------------------------|----------------------------------------------------------------------------------------------|-------------------|-------------|--|--|--|--|
| Centers for                                       | Centers for Medicare & Medicaid Services                                                     |                   |             |  |  |  |  |
| Individuals Authorized A                          | ccess to the CMS Computer Services (IACS)                                                    |                   |             |  |  |  |  |
| Inbox                                             |                                                                                              |                   |             |  |  |  |  |
| ▼ Process                                         | Description                                                                                  | Request Date-Time |             |  |  |  |  |
| 2011_02_01 TaskDefinition-CMS-<br>CreateUser      | PQRI Approval - for PQRS Representative - PQRS Representative For GPRO-REQ-<br>1318360300372 | 2011-10-11 15:44  | Export      |  |  |  |  |
| Return to Main Menu                               |                                                                                              |                   |             |  |  |  |  |
| Logout                                            |                                                                                              | Logged in a       | is: ZLHP245 |  |  |  |  |
| he current server time is: Tue Oct 11 16:56:      | 57 EDT 2011                                                                                  |                   |             |  |  |  |  |
|                                                   |                                                                                              |                   |             |  |  |  |  |

#### Security Official IACS View, cont.

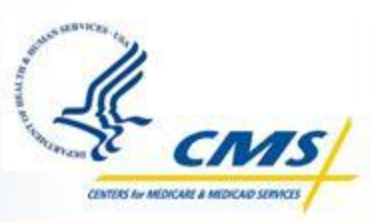

| U.S. Departm        | nent of Health & Human Services                                                                                                    | >>>>>>>>>>>>>>>>>>>>>>>>>>>>>>>>>>>>>> |
|---------------------|----------------------------------------------------------------------------------------------------|----------------------------------------|
| (                   | Centers for Medicare & Medicaid Services                                                                                                    | LOGOUT HELP                            |
| Individuals A       | uthorized Access to the CMS Computer Services (IACS)                                                                                                    |                                        |
| Approve / Re        | ect Request                                                                                                    |                                        |
| User Information    | 1                                                                                                    |                                        |
| Title:              | First Name: PQRS Representative Last Name: For GPRO Suffix:                                                                                                    |                                        |
| Middle Initial:     | Professional Credentials:                                                                                                    |                                        |
| Date of Birth:      | 01/01/1900                                                                                                    |                                        |
| i E-mail:           | amit_test_representative@e14s.com                                                                                                    |                                        |
| i Office Telephone: | 240-463-8176                                                                                                    |                                        |
| i Company Name:     | Element Solutions GPRO                                                                                                    |                                        |
| i Address 1:        | 123 Main St. Address 2:                                                                                                    |                                        |
| City:               | Columbia State/Territory: MD Zip Code: 21046                                                                                                    |                                        |
| Required Access     | S                                                                                                    |                                        |
| Type of Request:    | New User                                                                                                    |                                        |
| User Justification: | Approved                                                                                                    |                                        |
| Type of User:       | PQRI                                                                                                    |                                        |
| Role:               | PQRS Representative                                                                                                    |                                        |
| Organization De     | tails                                                                                                    |                                        |
| Organization Type:  | PQRI Organization                                                                                                    |                                        |
| Organization:       | Element Solutions GPRO (Columbia, MD)                                                                                                    |                                        |
|                     |                                                                                                    |                                        |
| Done                | Sector Contraction Contraction | 🕢 🔹 🔍 100% 🔹                           |

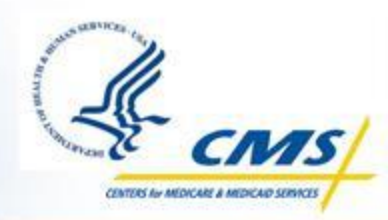

#### Security Official IACS View, cont.

| User information                     |                                                                                                    |
|--------------------------------------|----------------------------------------------------------------------------------------------------|
| Title:                               | First Name: PQRS Representative Last Name: For GPRO Suffix:                                                             |
| Middle Initial:                      | Professional Credentials:                                                                                               |
| Date of Birth:                       | 01/01/1900                                                                                                    |
| E-mail:                              | amit_test_representative@e14s.com                                                                                       |
| I Office Telephone:                  | 240-463-8176                                                                                                    |
| Company Name:                        | Element Solutions GPRO Company Telephone:                                                                               |
| i Address 1:                         | 123 Main St. Address 2:                                                                                                 |
| City:                                | Columbia State/Territory: MD Zip Code: 21046                                                                            |
| Required Access                      | 3                                                                                                    |
| Type of Request:                     | New User                                                                                                    |
| User Justification:                  | Approved                                                                                                    |
| Type of User:                        | PQRI                                                                                                    |
| Role:                                | PQRS Representative                                                                                                    |
| Organization Det                     | ails                                                                                                    |
| Organization Type:                   | PQRI Organization                                                                                                    |
| Organization:                        | Element Solutions GPRO (Columbia, MD)                                                                                   |
| Approval/Rejection<br>Justification: | Approved.  Justification comments may be visible to the requester. Justification is required for Approval/Rejection.  * |
| Approve Reject                       | * indicates a required field Defer Effective date:                                                                      |

## Disassociation and Reassociation

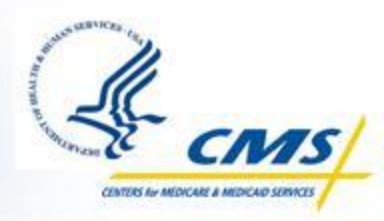

- When a user has multiple roles or is associated to multiple TINs, the user may need to disassociate from one of the roles or TINs
- ♦ When to disassociate a role or TIN:
  - If the user has the Registry User role and the PQRS Submitter (GPRO) role, and each of those roles is associated to a different TIN
    - Disassociate the PQRS Submitter prior to performing a Registry submission
    - Disassociate from the Registry User role to access the GPRO Web Interface
  - If the user has the PQRS Submitter role and is associated to multiple TINs
    - Disassociate from all TINs except the GPRO for which user is submitting GPRO data
- When disassociating a role or TIN is not necessary:
  - The user has the Registry User role and the PQRS Submitter (GPRO) role, but these roles are both associated to the same TIN

#### **Disabled Accounts**

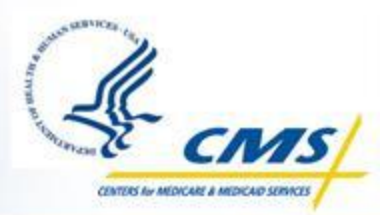

Due to inactivity – User has not signed on to the account within the past 180 days

- The user needs to follow the steps below to enable the account:
  - ♦Navigate to

https://idm.cms.hhs.gov/idm/user/iacsTerms.jsp

- ♦Login with the User ID and Password
- ♦Answer the Security Questions and Authentication Questions as prompted
- ♦ Change the Password as prompted

#### **Disabled Accounts, cont.**

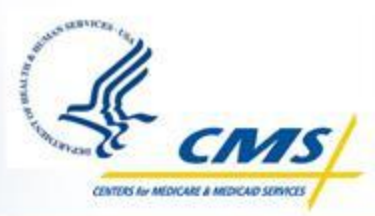

#### Security violation

 An IACS account will be disabled if it has been determined that a User has shared their User ID and password
 The security violation case will be reviewed by CMS to determine whether or not they will enable the account
 The user will be notified when a determination is made
 This process may take two weeks or longer

## **Upcoming GPRO Support Calls**

November 14, 2012, 3-4 pm ET

Topic: XML Training

December 5, 2012, 3-4 pm ET

◆ Topic: Review of 2013 PFS Rule

♦ January 16, 2013, 3-5 pm ET

- Topic: Web Interface Training
- Please note that this is a 2-hour support call.

♦ February 6, 2013, 3-4 pm ET

Topic: Review of 2012 Submission

#### **Resources/Where to Begin**

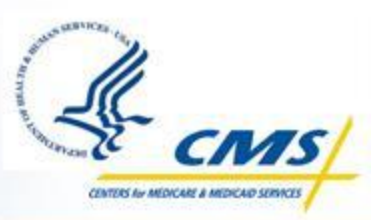

http://www.cms.gov/Medicare/Quality-Initiatives-Patient-Assessment-Instruments/PQRS/CMS-Selected-Group Practice Reporting Option.html

| Medicare                                    | Medicaid/CHIP             | Medicare-Medicaid<br>Coordination                                                                                                    | Insurance<br>Oversight | Innovation<br>Center                | Regulations<br>and Guidance                       | Research, Statistics,<br>Data and Systems | Outreach<br>Educatio |
|---------------------------------------------|---------------------------|----------------------------------------------------------------------------------------------------|------------------------|-------------------------------------|---------------------------------------------------|-------------------------------------------|----------------------|
| Home > Medica                               | re > Physician Quality Re | porting System > CMS-Selected                                                                                                    | Group Practice Repo    | orting Option                       |                                                   |                                           |                      |
| Physician Q<br>System                       | uality Reporting          | CMS-Selected                                                                                                    | Group Prac             | tice Report                         | ting Option                                       |                                           |                      |
| <u>Spotlight</u>                            |                           | In accordance with secti                                                                                                    | on 1848(m)(3)(C)       | of the Social Sec                   | urity Act (the Act), (                            | CMS created a new group p                 | ractice              |
| How To Get Sta                              | rted                      | reporting option (GPRO)                                                                                                    | for the Physician      | Quality Reporting                   | g System in 2010. G                               | roup practices that satisfac              | torily               |
| CMS Sponsore                                | d Calls                   | Physician Quality Report                                                                                                    | ting System ince       | g System measu<br>ntive payment equ | res for a particular re<br>ual to a specified pei | centage of the group practic              | ce's total           |
| Statute Regulations Program<br>Instructions |                           | estimated Medicare Part B PFS allowed charges for covered professional services furnished during the reporting<br>period.                                                                                                    |                        |                                     |                                                   |                                           | orting               |
| ICD-10 Section                              |                           | 2012 Physician Quality Reporting System CMS-Selected GPRO Name Change                                                                                                    |                        |                                     |                                                   |                                           |                      |
| Measures Code                               | es                        | Beginning in 2012 the Physician Quality Reporting System GPRO will be referred to as Physician Quality Reportin                                                                                                    |                        |                                     |                                                   | Reporting                                 |                      |
| Alternative Rep                             | orting Mechanism          | System CMS-Selected (                                                                                                    | GPRO                   |                                     |                                                   |                                           |                      |
| Registry Report                             | ting                      | 2012 Physician Quality                                                                                                    | Reporting Syst         | em CMS-Selecte                      | ed GPRO Training                                  | Materials                                 |                      |
| Electronic Healt                            | h Record Reporting        | CMS-selected group pra                                                                                                    | ctices that are pa     | articipating in the 2               | 2012 Physician Qua                                | lity Reporting System GPR                 | O are                |
| CMS-Selected C<br>Reporting Option          | Group Practice            | required to take part in mandatory training. The slide presentations used as training documents for these CMS-<br>selected group practices and supporting documents will be posted in the "Downloads" section below. These<br>documents can be found in the zip file titled "2012 CMS-Selected Physician Quality Reporting System GPRO |                        |                                     | CMS-<br>nese<br>I GPRO                            |                                           |                      |
| Maintenance of                              | Certification             | Training Materials"                                                                                                    |                        |                                     |                                                   |                                           |                      |
| Program Incent                              | tive                      | 2012 Physician Quality                                                                                                    | Reporting Syst         | em CMS-Selecte                      | ed GPRO Requiren                                  | nents                                     |                      |
| Analysis and Payment                        |                           |                                                                                                    |                        |                                     |                                                   |                                           |                      |

## If You Still Have Questions...

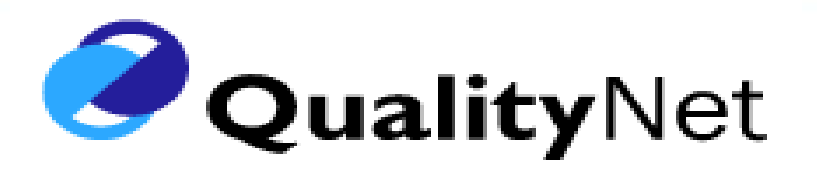

#### QualityNet Help Desk

- Monday Friday: 7:00 am 7:00 pm CT
- E-mail: <u>qnetsupport@sdps.org</u>
- Phone: (866) 288-8912 (TTY 1-877-715-6222)
- ◆ Fax: (888) 329-7377
- When calling the QualityNet Help Desk, please identify yourself as a 2012 GPRO participant
- Tickets may be escalated to the appropriate Tier in order to assist you